## Инструкция по эксплуатации сайта «Электронные услуги в сфере образования.»

1. Для того, чтобы зайти на сайт СГО, Вы должны в адресной строке любого браузера (*Opera, Google Chrome, Firefox*) набрать адрес сайта Управления образования г. Нижний Тагил: *upro-ntagil.org* и нажать на кнопку как показано на рисунке.

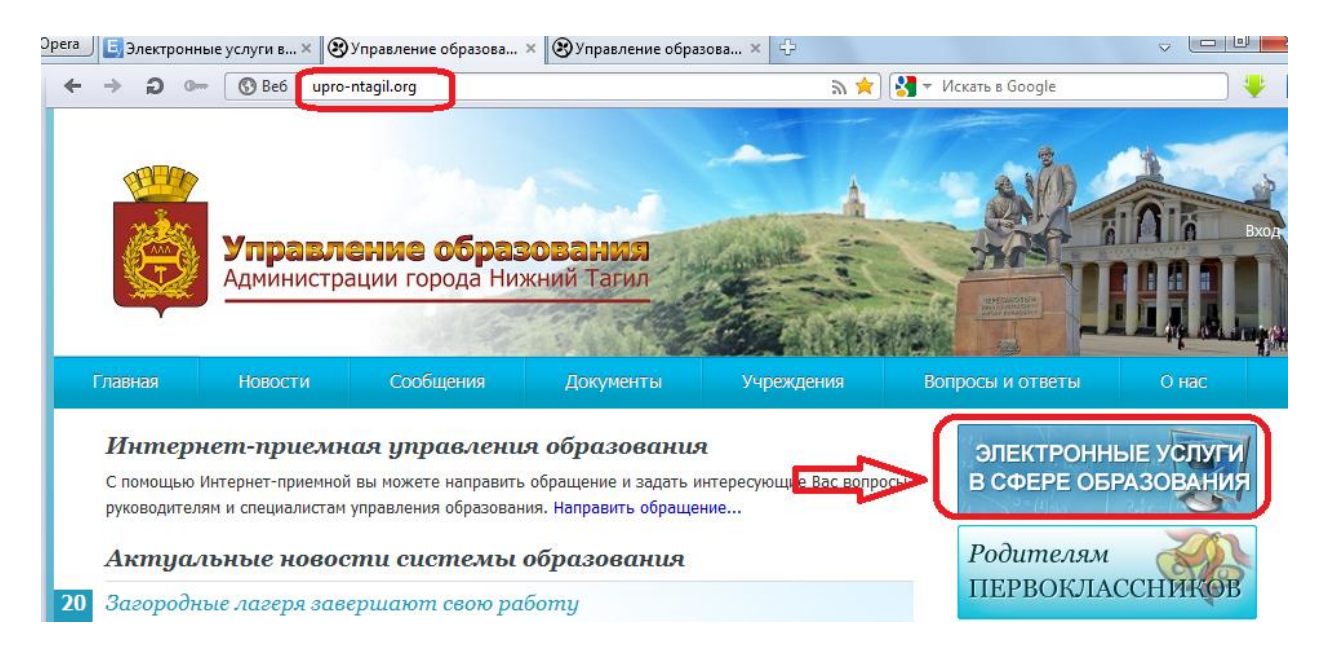

Другой вариант выхода на интересующий вас сайт это набор адреса сайта в адресной строке.

| → <b>∂</b> 0 ( | https://edu.eg | јоv66.ru:444/                                                                                                    | ) 🚼 🗸           |
|----------------|----------------|----------------------------------------------------------------------------------------------------|-----------------|
|                |                | 😠 👻 Искать в Ян,                                                                                                    | декс            |
|                |                |                                                                                                    | Искать в Яндекс |
| @mail.ru       | 8              |                                                                                                    | Сетевой         |
| Почта          | 🗊 Игры         | Presente des la serie de la receptación de la serie de la serie de | Город           |
|                | 💋 Новости      |                                                                                                    |                 |
| 🍣 Мой мир      | 🤮 Погода       |                                                                                                    | ОБРАЗОВАНИ      |
| 🙆 Агент        | 🔎 Поиск        |                                                                                                    |                 |
| Г              | Іочта          | КПМО                                                                                                    | сго             |

2. В том и другом случае у Вас на экране должна появиться следующая картинка, которая символизирует, что Вы зашли на сайт «Электронные услуги в сфере образования».

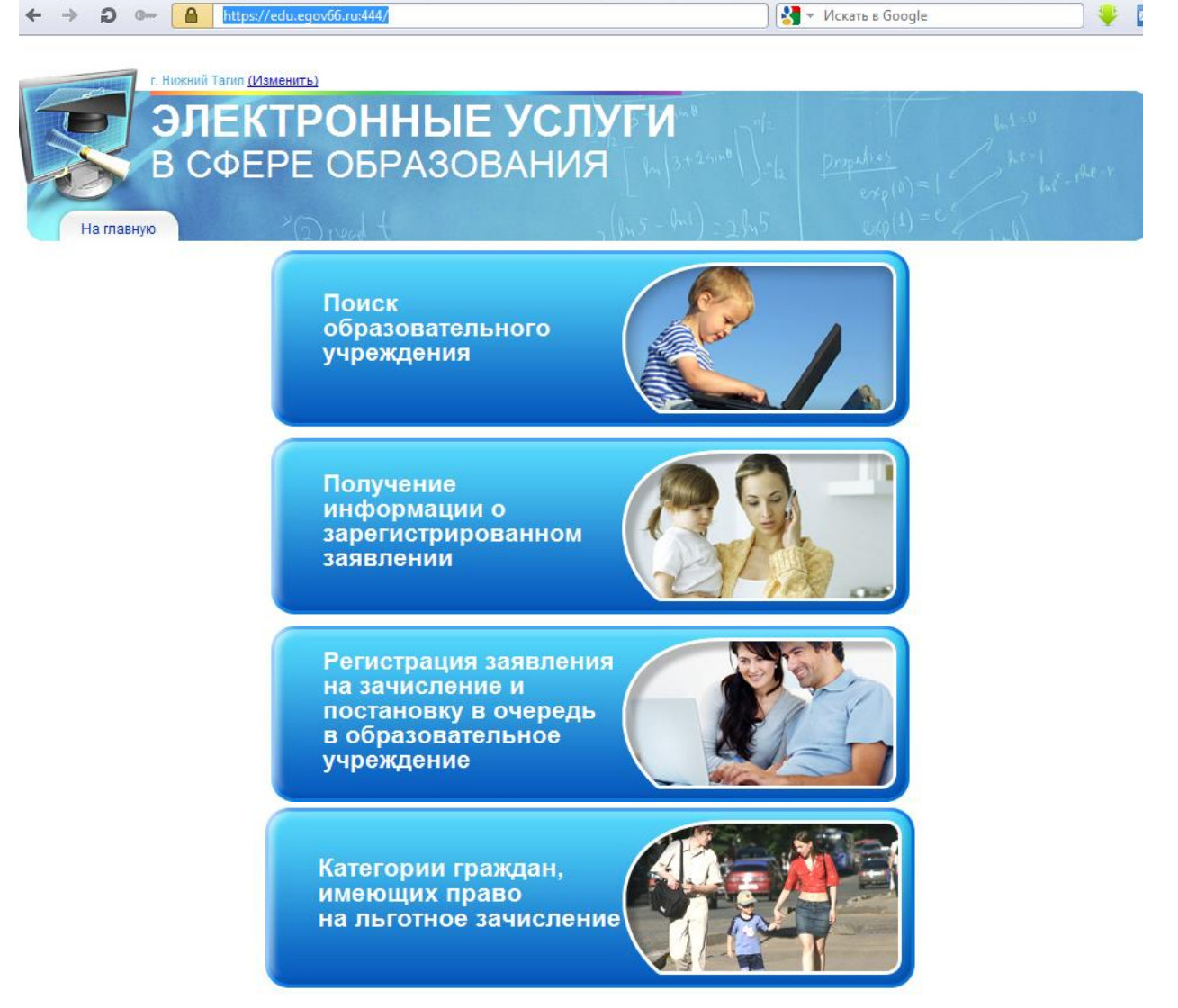

Перед Вами 4 вкладки. Для родителей будут интересны все вкладки: Поиск образовательного учреждения, Получение информации о зарегистрированном заявлении, Регистрация заявления на зачисление и постановку в очередь в образовательное учреждение, Категории граждан, имеющих право на льготное зачисление.

Остановимся конкретно на каждой.

3. Вкладка

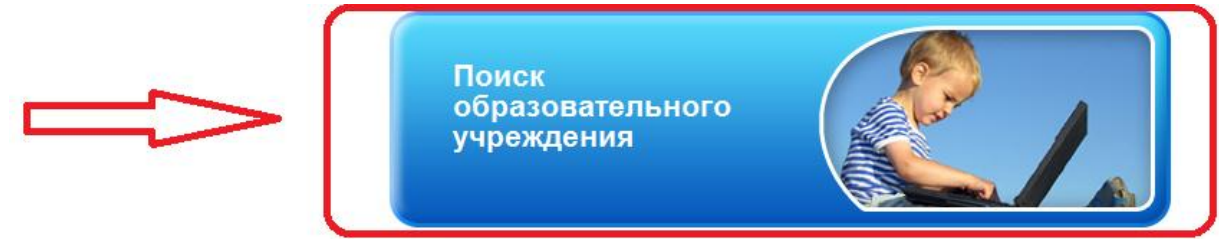

Кликнув на эту вкладку, на вашем экране появиться окно-форма, с помощью которой вы можете получить информацию о любом ОУ в городе.

В каждом поле необходимо выбрать интересующее Вас ОУ, т.е. указать тип, номер ОУ и нажать кнопку *Загрузить* 

## Поиск образовательного учреждения

| Тип образовательного учреждения:       | Любой/ая/ое 👻 |
|----------------------------------------|---------------|
| Реализуемые образовательные программы: | Любой/ая/ое 👻 |
| Тип вывода:                            | Минимальный 🗸 |
| Номер образовательного учреждения:     |               |
| 5 💌                                    | Загрузить     |

Например, я хочу получить информацию о МБОУ СОШ № 44,тогда я должна заполнить форму следующим образом:

| •    | еждения    | Общеобразовательные у      | ного учреждения: | Тип образователь          |
|------|------------|----------------------------|------------------|---------------------------|
| ла 🔻 | ьная школа | Средняя общеобразоват      | ного учреждения: | Вид образователь          |
| •    | еждения    | Общеобразовательные у      | ьные программы:  | Реализуемые образовател   |
| •    |            | Пользовательский           | Тип вывода:      |                           |
|      |            | 44                         | ного учреждения: | Номер образователь        |
|      |            | Вид ОУ                     |                  | Полное<br>наименование    |
|      |            | Вышестоящая<br>организация |                  | Руководитель/<br>директор |
|      | <b>V</b>   | Телефон:                   |                  | Адрес                     |
|      | <b>V</b>   | Веб-сайт                   |                  | Электронная почта         |
|      | <b>V</b>   | Вакансии                   |                  | Дата публикации           |
|      | C          | Вакансии                   | V<br>V           | Дата публикации<br>10 🔻   |

Поиск образовательного учреждения

Нажимаю кнопку Загрузить и на экране должна появиться следующая информация, которая дает Вам возможность позвонить, зайти на сайт школы и посмотреть её адрес.

| Краткое<br>наименование | Полное<br>наименование                                  | Вид ОУ                                                     | Руководитель/<br>лиректор                 | Вышестоящая<br>организация     | Адрес              | Телефон:                                  | Электронная<br>почта         | Веб-сайт               | Дата<br>публикации | Вакансии  |            |
|-------------------------|---------------------------------------------------------|------------------------------------------------------------|-------------------------------------------|--------------------------------|--------------------|-------------------------------------------|------------------------------|------------------------|--------------------|-----------|------------|
|                         |                                                         |                                                            | A.1                                       |                                |                    |                                           |                              |                        |                    | Параллель | Количество |
| <u>МБОУ СОШ №</u><br>44 | Муниципальное Средняя<br>булижетное общеобразовательная | Куляшова Управлен                                          | Управление<br>образования                 | 622001, ул.<br>Пархоменко      | (3435)<br>41-91-12 | ntschool44@mail.ru                        | http://<br>ntschool44.3dn.ru | 13.06.2013<br>12:32:20 | 1                  | 2         |            |
| -                       | общеобразовательное<br>учреждение средняя               | зовательное школа<br>le средняя<br>зовательная<br>14 имени | Юрьевна Администра<br>города Ниж<br>Тагил | Администрации<br>города Нижний | ации д.13<br>кний  | (3435)<br>41-91-13,<br>(3435)<br>41-91-14 |                              |                        |                    | 2         | -1         |
|                         | общеобразовательная<br>школа № 44 имени                 |                                                            |                                           | Тагил                          |                    |                                           |                              |                        |                    | 3         | -4         |
|                         | народного учителя<br>СССР Г.Д. Лавровой                 |                                                            |                                           |                                |                    |                                           |                              |                        |                    | 4         | 4          |

## 4. Следующая вкладка

Получение информации о зарегистрированном заявлении

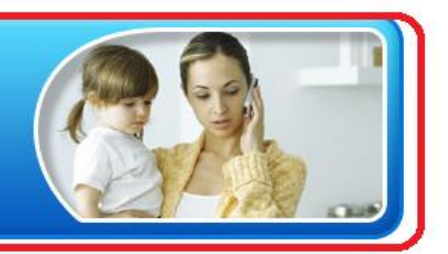

Данная вкладка позволяет получить информацию о регистрации или отказе в вашем заявление.

Кликнув на эту вкладку, на вашем экране появиться окно-форма, с помощью которой вы можете получить информацию о вашем заявлении, заполнив ее.

| Номер: 65 | 000 - 33 👻 / |
|-----------|--------------|
|           |              |
|           |              |

5. Следующая вкладка

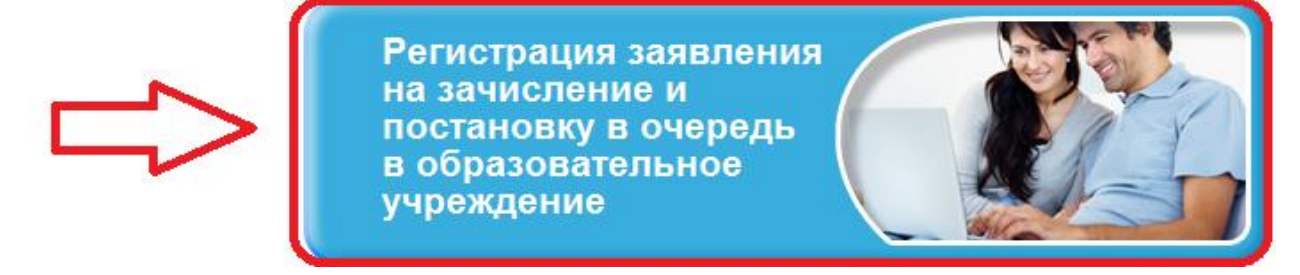

Кликнув на эту вкладку, на вашем экране появиться окно-форма, с помощью которой вы можете оформить заявление на зачисление или

постановку в очередь в ОУ. Обратите внимание, что поля со звёздочкой – **ОБЯЗАТЕЛЬНЫ ДЛЯ ЗАПОЛНЕНИЯ.** 

Регистрация заявления

| Внимание!                                                                    | Фамилия *:                                           |
|------------------------------------------------------------------------------|------------------------------------------------------|
| Если в документе,<br>удостоверяющем личность,                                | Отчество:                                            |
| указано отчество, то<br>соответствующее поле                                 | Удостоверение личности                               |
| обязательно к заполнению!                                                    | Тип документа: Паспорт РФ 🗸                          |
|                                                                              | Серия*:                                              |
| Внимание!                                                                    | Номер*:                                              |
| Для подачи заявления в                                                       | Выдано*: <mark>1</mark>                              |
| электронной форме, Вы                                                        | Дата выдачи*: 📕 🔻 🔻                                  |
| должны дать согласие на<br>обработку персональных<br>данных в рамках данного |                                                      |
| заявления.                                                                   | 💿 Опекун                                             |
| Введите свои фамилию,<br>имя и отчество.                                     | 🔘 Лицо, действующее от имени законного представителя |
| Ознакомьтесь с текстом<br>соглашения и подтвердите                           | 🔘 Лицо, подающее заявление о приеме самого себя      |
| свое согласие.                                                               | В органы управления образованием                     |
|                                                                              | от                                                   |

На этой форме есть поле, в котором Вы даете согласие на обработку своих персональных данных. После того, как Вы заполнили форму, не забудьте нажать кнопку *Далее*.

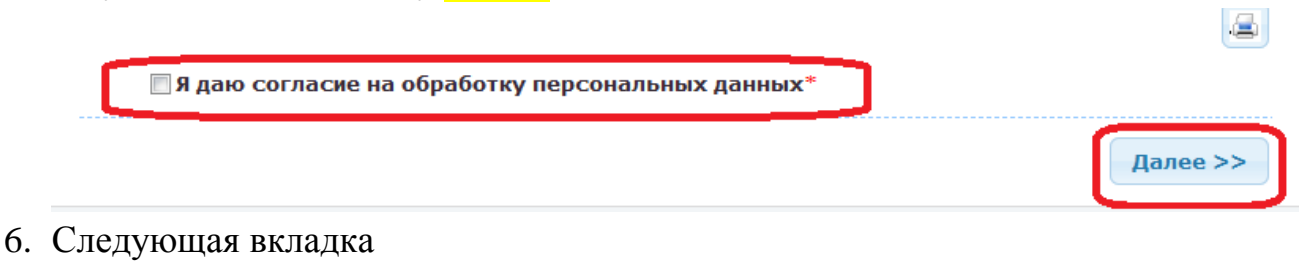

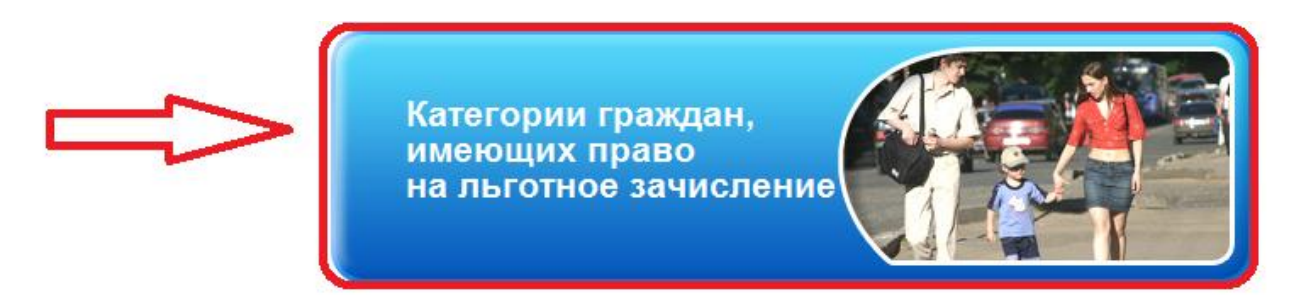

Кликнув на эту вкладку, на вашем экране появиться информация о том,

Категории граждан, имеющих право на льготное зачисление ребенка в дошкольное образовательное учреждение

|   | Первоочередное                                                                                                    |
|---|----------------------------------------------------------------------------------------------------|
| - | Внеочередное                                                                                                    |
|   | <ul> <li>Дети погибших (пропавших без вести) умерших, ставших инвалидами военнослужащих и сотрудников органов внутренних дел Российской Федерации, учреждений и<br/>органов уголовно-исполнительной системы, Государственной противопожарной службы Министерства Российской Федерации по делам гражданской обороны,</li> </ul>                                   |
|   | чрезвычайным ситуациям и ликвидации последствий стихийных бедствий, органов по контролю за оборотом наркотических средств и психотропных веществ,<br>участвующих в контртеррористических операциях и обеспечивающих правопорядок и общественную безопасность на территории Северо-Кавказского региона<br>Российской Федерации                                    |
|   | <ul> <li>Дети военнослужащих и сотрудников органов внутренних дел, Государственной противопожарной службы, уголовно-исполнительной системы, непосредственно<br/>участвовавших в борьбе с терроризмом на территории Республики Дагестан и погибших (пропавших без вести), умерших, ставших инвалидами в связи с выполнением<br/>служебных обязанностей</li> </ul> |
|   | <ul> <li>Дети погибших (пропавших без вести) умерших, ставших инвалидами военнослужащих и сотрудников федеральных органов исполнительной власти, участвовавших в<br/>выполнении задач по обеспечению безопасности и защите граждан Российской Федерации, проживающих на территориях Южной Осетии и Абхазии</li> </ul>                                            |
|   | <ul> <li>Дети военнослужащих, проходящих военную службу по контракту, погибших (пропавших без вести), умерших, ставших инвалидами в связи с выполнением служебных<br/>обязанностей на территории Северо-Кавказского региона Российской Федерации</li> </ul>                                                                                                    |
|   | • Дети прокуроров                                                                                                    |

кто имеет право на зачисление своих детей в ОУ.